## คู่มือการใช้งาน HDCVR รุ่น 1104/1108 เพื่อดูกล้องวงจรปิด Online

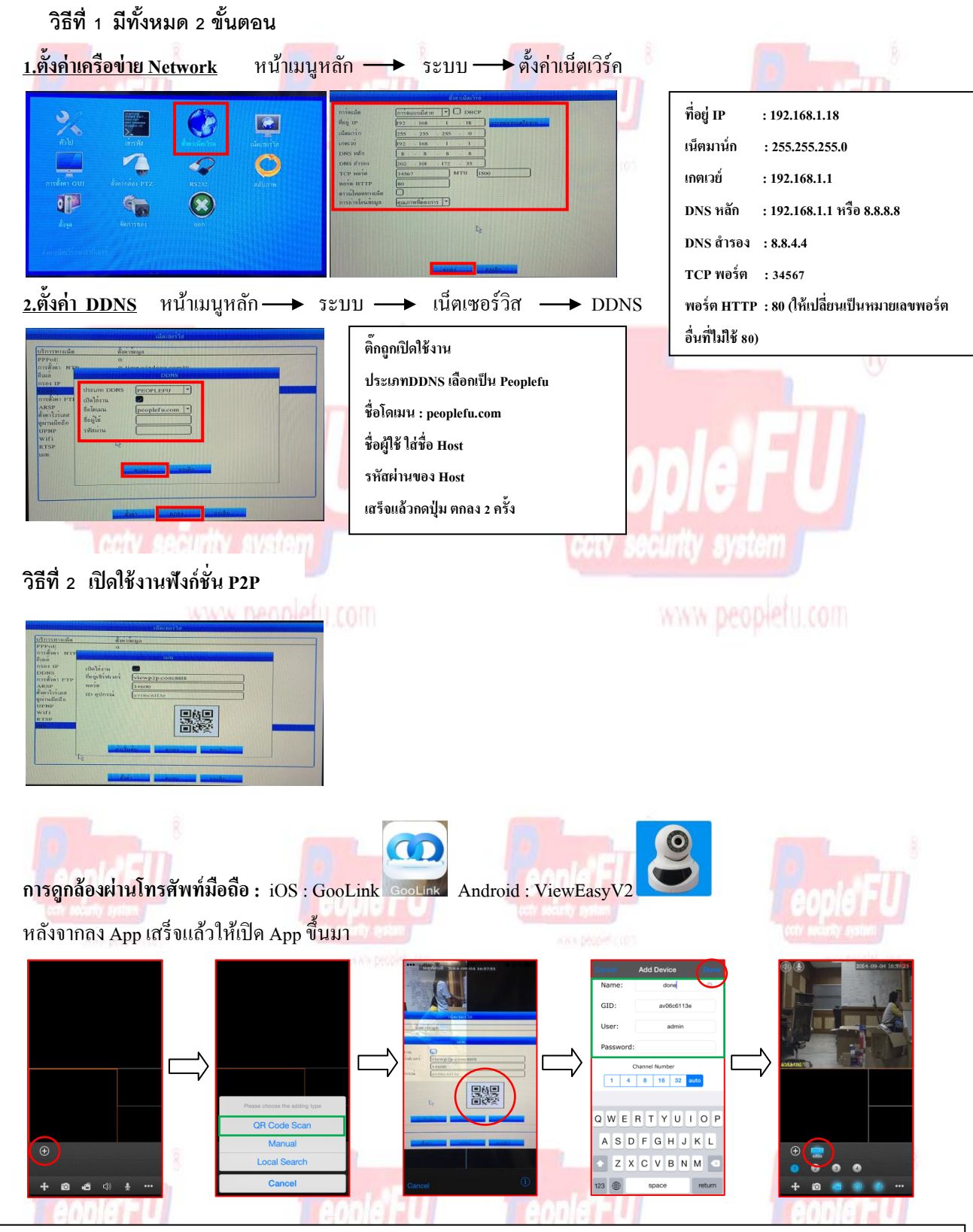

ให้กดปุ่ม + ล่างซ้ายของหน้า Live Preview จะมีเมนูโผล่ขึ้นมาจากด้านล่างให้กดเลือก QR Code Scan เสร็จแล้วจะขึ้นหน้ากล้องให้ถ่ายรูป QR Code เมื่อถ่ายรูปเสร็จ สังเกตว่าในช่อง GID จะมี Code ปรากฏขึ้นมาแล้วให้เราใส่ชื่อในช่อง Name และใส่ User ชื่อ Admin และ Password ไม่ต้องใส่ เสร็จแล้วกด Done ตรงขอบจอขวาบน แล้วกดตรงรูป Device อุปกรณ์ที่เราได้ Add เข้าไปและกดที่ช่องสัญญาณเพื่อลูภาพจากกล้อง

## คู่มือการสมัคร DDns People Fu

วิธีการ Register DDns People Fu Server 1) ดู Sticker ด้านหลัง DVR เพื่อนำหมายเลข Key Register มาลงทะเบียน 2) เข้าที่เว็บไซค์ http://members.peoplefu.com เพื่อทำการ Register ดูตามรูปประกอบได้เลยครับ People Fu Co.,Ltd. People Fu Co.,Ltd. People Fu Co.,Ltd. Member Login Lawretise Lawretise

3) Click ที่กำว่า Customer Register เมื่อเข้ามาที่หน้าลงทะเบียนแล้วให้ใส่ Product Key ที่อยู่หลังเครื่อง DVR แล้วกคที่ปุ่ม Check Product
 4) เมื่อ Product Key ถูกค้องจะเข้ามาในหน้าให้ลงทะเบียนให้กรอกข้อมูลให้เรียบร้อย

|                 |                  |          | เชือว่า user ซ้ำหรือเปล่า                       |                                                           |
|-----------------|------------------|----------|-------------------------------------------------|-----------------------------------------------------------|
| ser             | Usemame :        |          | Check user                                      |                                                           |
| สัสผ่าน         | Password         |          |                                                 |                                                           |
| ลัสผ่านอีกครั้ง | Confirm-Password |          | * Chattp://www.borx.poopletis.com/ () () () ()  |                                                           |
| เผู้ให้         | Firstname        |          | K     Check there Rame     the Check there Rame | Decels For Co. 144                                        |
| ามสกุล          | Lastname         |          | *                                               | People Pu Co.,Lia.                                        |
| วิษัท           | Company Name     |          | @ 24mmit /4 + \$107% +                          |                                                           |
| lagi            | Address :        | 4 .      | 20.20                                           | Dynamic DNS Shiftigalishcrowites Update' to wile Shirolit |
| มือง            | City             |          | a cash in                                       | Memberlegin                                               |
| ังหวัด          | Province         |          | AN P30                                          | Member Login                                              |
| หัสไปรษณีย์     | Zipcode          |          | .64                                             | Username: Advertise                                       |
| 22LMM           | Country          | Thailand | ×                                               | Password :                                                |
| เอร์บ้าน        | Phone            |          | *                                               | Logn                                                      |
| อถือ            | Mobile           |          | *                                               | Customer Register                                         |
| เมต์            | Email            |          | 8                                               |                                                           |

5) หลังจากลงทะเบียนเสร็จ จะกลับหน้าแรกอีกครั้ง ใส่ Username และ Password ที่สมัครไว้แล้วตามข้อ 4 6) เมื่อ login เข้ามาจะเห็นเมนูทางค้านขวาเลือกที่เมนู Add Hostname ใส่ Hostname ที่ต้องการ แล้วกคที่ Check เพื่อเช็คว่าซ้ำหรือไม่ ( ชื่อ host

นี้จะเป็นชื่อที่เอาไว้เรียกกล้องวงจรปิดทางอินเตอร์เน็ต) ใส่พาสเวิร์ดของ Hostname แล้วกด Submit

| People Pu Co.,Lta                                                                                                    |                                                                   | 18 J                                                                                                    | lun 2012 You Current IP : 101.109.251.54                                              |                                                                                                    |  |
|----------------------------------------------------------------------------------------------------|-------------------------------------------------------------------|----------------------------------------------------------------------------------------------------|---------------------------------------------------------------------------------------|----------------------------------------------------------------------------------------------------|--|
| Welcome to Dynamic Dns                                                                                                    | Menu                                                              |                                                                                                    | Check Hostname                                                                        |                                                                                                    |  |
| 18 Jun 2012 You Current IP: 101.100.251.54                                                                                                    |                                                                   |                                                                                                    | Domain : peoplefu com                                                                 |                                                                                                    |  |
|                                                                                                    | Piose                                                             | ลิ๊กเลือกเมนู —                                                                                                    | Username : renistardwr                                                                |                                                                                                    |  |
|                                                                                                    | Add Hostname     Add                                              | d Hostname                                                                                                    | Response : You can use user registerdvr. Please select user button.                   |                                                                                                    |  |
|                                                                                                    | <ul> <li>Show Hostname</li> </ul>                                 |                                                                                                    | Check                                                                                 | <                                                                                                    |  |
|                                                                                                    | Download                                                          |                                                                                                    | SelectUser                                                                            |                                                                                                    |  |
|                                                                                                    |                                                                   | and Property Colonians (C. 19                                                                                                    | ถ้าขึ้นแบบนี้แสดงว่าไม่ช้า กดที่ค                                                     | ຳວ່າ "SelectUser"                                                                                                    |  |
| Add Hostname<br>18 Jun 2012 You Current IP : 101.109.251.54<br>Add Hostnam                                                                                                    | e                                                                 |                                                                                                    |                                                                                       |                                                                                                    |  |
| Add Hostname<br>18 Jun 2012 Your Current IP : 101.109.251.54<br>Add Hostnam<br>Domain : peoplefu.com.                                                                                                    | e                                                                 |                                                                                                    |                                                                                       | www.pedumitus                                                                                                    |  |
| Add Hostname<br>18 Jun 2012 You Current IP : 101.109.251.54<br>Add Hostnam<br>Domain : peopletu.com.<br>Utername : register.drr                                                                                                    | e                                                                 | People Fu Co.                                                                                                    | ,Ltd                                                                                  | in en pequellos                                                                                                    |  |
| Add Hostname<br>18 Jun 2012 You Current IP : 101.109.251.54<br>Add Hostnam<br>Domain : peoplefu.com.<br>Usernam : register.dr<br>Password :<br>Contim Password :                                                                                                    | e<br>- ใน่ Password<br>- ใน่ Password อีกครั้ง                    | People Fu Co.                                                                                                    | ,Ltd                                                                                  | in in peoperty                                                                                                    |  |
| Add Hostname<br>18 Jun 2012 Your Current IP : 101.109.251.54<br>Add Hostnam<br>Domain : peoplefu.com.<br>Userman : register dr<br>Passord :<br>Confirm Passord :<br>Owner Hostnam : resynet                                                                                                    | e<br>^ ใน่ Password<br>* ใน่ Password อีกครั้ง                    | People Fu Co.                                                                                                    | ,Ltd                                                                                  | Menu                                                                                                    |  |
| Add Hostname<br>18 Jun 2012 You Current IP : 101.109.251.54<br>Add Hostnam<br>Doman : peopletu.com.<br>Usernam : register.dr<br>Pasword :<br>Contirn-Password :<br>Overer Hostname: easynet<br>Doverer Hostname: easynet                                                                                                    | e<br>• ไล่ Password<br>• ไล่ Password อีกครือ                     | People Fu Co.<br>Show Hostname                                                                                                    | ,Ltd                                                                                  | Menu<br>• Poste                                                                                                    |  |
| Add Hostname<br>18 Jun 2012 You Current IP : 101.109.251.42<br>Add Hostname<br>Domain : peopletu.com.<br>Username : register drr<br>Basswordt :<br>Contirn Passwordt :<br>Owner Hostname : essynet<br>Port : B1<br>Expire Date : 2013.06.16                                                                                                    | e<br>• ใส่ Password<br>• ใส่ Password อีกคริง                     | People Fu Co.<br>Show Hostname<br>18 Jun 2012 You Camme Pr 10                                                                                            | ,Ltd                                                                                  | Menu<br>• Poste<br>• Add Hostoane                                                                                                    |  |
| Add Hostname<br>18 Jun 2012 You Current IP : 101.109.251.54<br>Add Hostname<br>Domain : peoplefu.com.<br>Username : register drr<br>Password:<br>Confirm Password:<br>Confirm Passw | e<br>• ใส่ Password<br>• ใส่ Password อีกครั้ง                    | People Fu Co.<br>Show Hostname<br>13 Jun 2012 You Carried P : 10                                                                                         | Ltd<br>1.02.251.54<br>Passeod Curret IP Part Magnes Exper Calling Log Very List Dates | Menu<br>Prote<br>Monu<br>Prote<br>Monu<br>Monu<br>Prote<br>Monu<br>Monu<br>Prote<br>Monu<br>Monu<br>Monu<br>Prote<br>Monu<br>Monu<br>Protector<br>Monu<br>Protector<br>Monu<br>Proteco |  |
| Add Hostname Is Jun 2012 You Current IP : 101.109.251.54 Add Hostname Contain: peopletu.com. Username: register dr Domain: peopletu.com. Username: register dr Domain: register dr Domain: peopletu.com. Username: register dr Domain: register dr Domain: registe                                                                                                    | e<br>• îti Password<br>• îti Password ăneŝo<br>Ita Password ăneŝo | People Fu Co.<br>Show Hostname<br>18 Jun 2012 Your Current Pr 10<br>Your Current Pr 10                                                                   | L108 251.54                                                                           | Menu<br>• Posta<br>• Add Hotament<br>• Doverhousent<br>• Doverhousent<br>• Doverhousent                                                                                                    |  |
| Add Hostname<br>Is Jun 2012 Your Current Pr : 101:109.251.54<br>Add Hostname<br>Domain: peoplefu.com.<br>Usermane : registerdrr<br>Passoroti :<br>Confirm: Passoroti :<br>Confirm: Passoroti :                             | e  * Tai Password * Tai Password annše  Cartered annše            | People Fu Co.<br>Show Hostname<br>13 Jun 2012 You Current P : 10<br>You Current P : 10<br>You Current P : 10<br>You Current P : 10<br>You Current P : 10 | L102 251.54                                                                           | Menu<br>• Poste<br>• Store features<br>• Store features<br>• Store features<br>• Log Out                                                                                                    |  |

7) <mark>หลังจากกด Sub</mark>mit จะกลับมาหน้าแสดงรา<mark>ยชื่อ Hostname</mark> ของเรา ก็เป็นอันเสร็จในขั้นตอนการสมัคร และ Add Host People Fu ซึ่ง (หลังจากนั้นเราต้องนำ Hostname กับ Password นี้ใส่ในตัว DVR ในหัวข้อ DDns )